电子表格-环比

# 示例说明

环比分析,又叫前期比分析,是指对考察指标各期值与前期值的比较分析。 其计算公式为:环比=本期值÷上期值×100%。

效果如下图所示:

| 年    | 月  | 运费 ( 本期值 ) | 上期值  | 环比      |
|------|----|------------|------|---------|
|      | 7  | 535        | 0    |         |
|      | 8  | 507        | 535  | 94.77%  |
| 1996 | 9  | 763        | 507  | 150.49% |
| 1996 | 10 | 626        | 763  | 82.04%  |
|      | 11 | 721        | 626  | 115.18% |
|      | 12 | 1550       | 721  | 214.98% |
|      | 1  | 987        | 0    |         |
|      | 2  | 496        | 987  | 50.25%  |
|      | 3  | 974        | 496  | 196.37% |
|      | 4  | 1810       | 974  | 185.83% |
|      | 5  | 1977       | 1810 | 109.23% |
| 1007 | 6  | 891        | 1977 | 45.07%  |
| 1997 | 7  | 1412       | 891  | 158.47% |
|      | 8  | 1492       | 1412 | 105.67% |
|      | 9  | 1401       | 1492 | 93.90%  |
|      | 10 | 2118       | 1401 | 151.18% |
|      | 11 | 1124       | 2118 | 53.07%  |
|      | 12 | 2012       | 1124 | 179.00% |

## 实现步骤

## 1. 创建数据集

创建数据集,包含三个字段:年份、月份和运费。预览数据,如下:

| 年     | 月  | 运费    |
|-------|----|-------|
| 1,996 | 7  | 1,288 |
| 1,996 | 8  | 1,397 |
| 1,996 | 9  | 1,123 |
| 1,996 | 10 | 1,521 |
| 1,996 | 11 | 2,152 |
| 1,996 | 12 | 2,799 |
| 1,997 | 1  | 2,239 |
| 1,997 | 2  | 1,601 |
| 1,997 | 3  | 1,889 |
| 1,997 | 4  | 2,939 |

数据集相关设置项请参考:数据集定义

## 2. **创建电子表格。**

在Excel中登录服务,新建电子表格,并设置静态表样如下:

|   | Α | В | С | D       | E   | F  | G |
|---|---|---|---|---------|-----|----|---|
| 1 |   |   |   |         |     |    |   |
| 2 |   | 年 | 月 | 运费(本期值) | 上期值 | 环比 |   |
| 3 |   |   |   |         |     |    |   |
| 4 |   |   |   |         |     |    |   |

## 3. 拖拽字段

在右侧数据集面板中找到步骤1中的查询,将对应字段拖拽到单元格中,并设置扩展属性,如下:

|   | Α | В       | С       | D        | E   | F  | G |
|---|---|---------|---------|----------|-----|----|---|
| 1 |   |         |         |          |     |    |   |
| 2 |   | 年       | 月       | 运费(本期值)  | 上期值 | 环比 |   |
| 3 |   | ↓查询3(年) | ↓查询3(月) | ∑查询3(运费) |     |    |   |
| 4 |   |         |         |          |     |    |   |

## 4. 设置上期值

在E3单元格中输入公式: =SSR\_GetCell(D3, C3, -1)

| E3 |   | E 🗙     | $\sqrt{f_x} = S$ | SR_GetCell(D3,C3 | 3,-1)   |    |   |
|----|---|---------|------------------|------------------|---------|----|---|
|    | А | В       | С                | D                | E       | F  | G |
| 1  |   |         |                  |                  |         |    |   |
| 2  |   | 年       | 月                | 运费(本期值)          | 上期值     | 环比 |   |
| 3  |   | ↓查询3(年) | ↓查询3(月)          | ∑查询3(运剩◆         | #VALUE! |    |   |
| 4  |   |         |                  |                  |         |    |   |
| _  |   |         |                  |                  |         |    |   |

#### 函数说明

#### SSR\_GetCell: 是系统内置的Excel扩展函数

- 函数原型: SSR\_GetCel1(取数单元格,{父单元格,偏移量}\*n)
  函数功能:用于在扩展区域中按位置取单元格的值。其中父单元格和偏移量成对出现,可以一个都不写,也可以出现多次。其原理是,取出当前单元格的所有父单元格,变换指定的父单元格,其它不变,获取指定取数单元格的值。
  函数示例:SSR\_GetCel1(D3, C3, -1)
  首先找到当前单元D3的所有父单元格B3、C3以及这些父格的序号
  计算D3 偏移 -1,得到上一行单元格数据为507,即为上期值

| 年    | 月     | 运费 ( 本期值 )                                                                                                    | 上期值      | 环比      |
|------|-------|----------------------------------------------------------------------------------------------------|----------|---------|
|      | 7     | 535                                                                                                    | 0        |         |
|      | 8     | 507                                                                                                    | 535      | 94.77%  |
| 1006 | 9 763 | 507                                                                                                    | 150.49%  |         |
| 1996 | 10    | 535         0           507         535           763         507           626         763           721         626           1550         721           987         0           496         987           974         496           1810         974           1977         1810           891         1977           1412         891           1492         1412 | 82.04%   |         |
|      | 11    | 721                                                                                                    | 626      | 115.18% |
|      | 12    | 1550                                                                                                    | 1550 721 | 214.98% |
|      | 1     | 987                                                                                                    | 0        |         |
|      | 2     | 496                                                                                                    | 987      | 50.25%  |
|      | 3     | 974                                                                                                    | 496      | 196.37% |
|      | 4     | 1810                                                                                                    | 974      | 185.83% |
|      | 5     | 1977                                                                                                    | 1810     | 109.23% |
| 1007 | 6     | 891                                                                                                    | 1977     | 45.07%  |
| 1997 | 7     | 1412                                                                                                    | 891      | 158.47% |
|      | 8     | 1492                                                                                                    | 1412     | 105.67% |
|      | 9     | 1401                                                                                                    | 1492     | 93.90%  |
|      | 10    | 2118                                                                                                    | 1401     | 151.18% |
|      | 11    | 1124                                                                                                    | 2118     | 53.07%  |
|      | 12    | 2012                                                                                                    | 1124     | 179.00% |

计算公式相关设置项请参考: 公式函数

#### 5. 设置环比

在F3单元格中输入公式: =D3/E3。环比为本期值/上期值\*100%

| F3 |   | E 📉     | <i>√ f</i> x =D | 3/E3     |        |         |   |
|----|---|---------|-----------------|----------|--------|---------|---|
|    | А | В       | С               | D        | E      | F       | G |
| 1  |   |         |                 |          |        |         |   |
| 2  |   | 年       | 月               | 运费(本期值)  | 上期值    | 环比      |   |
| 3  |   | ↓查询3(年) | ↓查询3(月)         | ∑查询3(运费) | #VALUE | #VALUE! |   |
| 4  |   |         |                 |          |        |         |   |

## 6. 设置百分比

设置F3单元格的格式为百分比

| 分类( <u>C</u> ): |              |           |
|-----------------|--------------|-----------|
| 常规              | $\mathbf{A}$ | 示例        |
| 数值              |              | #1/411151 |
| 货币              |              | #VALUE!   |
| 会计专用            |              |           |
| 日期              |              |           |
| 时间              |              |           |
| 百分比             |              |           |
| 分数              |              |           |
| 科学记数            |              |           |
| 文本              |              |           |
| 特殊              |              |           |
| 自定义             |              |           |
|                 |              |           |
|                 |              |           |
|                 |              |           |
|                 |              |           |
|                 |              |           |
|                 |              |           |
|                 | $\sim$       |           |

### 7. 发布査看

点击工具栏的"发览"按钮,保存报表,并预览如下:

| 年    | 月             | 运费 ( 本期值 )                                                                                                    | 上期值     | 环比      |
|------|---------------|----------------------------------------------------------------------------------------------------|---------|---------|
|      | 7             | 1288.18                                                                                                    | 0       |         |
|      | 8             | 1397.17                                                                                                    | 1288.18 | 108.46% |
| 1006 | 9             | 1123.48                                                                                                    | 1397.17 | 80.41%  |
| 1996 | 10            | 送费(本期值)上期值1288.1801397.171288.181123.481397.171520.591123.482151.861520.592798.592151.862238.9801601.452238.981888.811601.452939.11888.813461.42939.11852.653461.42458.721852.653078.272458.723945.533237.052008.853945.53 | 135.35% |         |
|      | 11            | 2151.86                                                                                                    | 1520.59 | 141.51% |
|      | 12 2798.59 21 | 2151.86                                                                                                    | 130.05% |         |
|      | 1             | 2238.98                                                                                                    | 0       |         |
|      | 2             | 1601.45                                                                                                    | 2238.98 | 71.53%  |
|      | 3             | 1888.81                                                                                                    | 1601.45 | 117.94% |
|      | 4             | 2939.1                                                                                                    | 1888.81 | 155.61% |
|      | 5             | 3461.4                                                                                                    | 2939.1  | 117.77% |
| 1007 | 6             | 1852.65                                                                                                    | 3461.4  | 53.52%  |
| 1997 | 7             | 2458.72                                                                                                    | 1852.65 | 132.71% |
|      | 8             | 3078.27                                                                                                    | 2458.72 | 125.20% |
|      | 9             | 3237.05                                                                                                    | 3078.27 | 105.16% |
|      | 10            | 3945.53                                                                                                    | 3237.05 | 121.89% |
|      | 11            | 2008.85                                                                                                    | 3945.53 | 50.91%  |
|      | 12            | 3757.96                                                                                                    | 2008.85 | 187.07% |

## 资源下载

报表资源:环比.xml(注:该资源基于内置的northwind数据库使用)